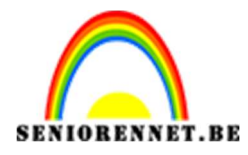

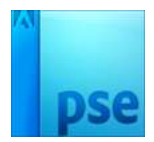

PSE- Krijteffect
Krijteffect

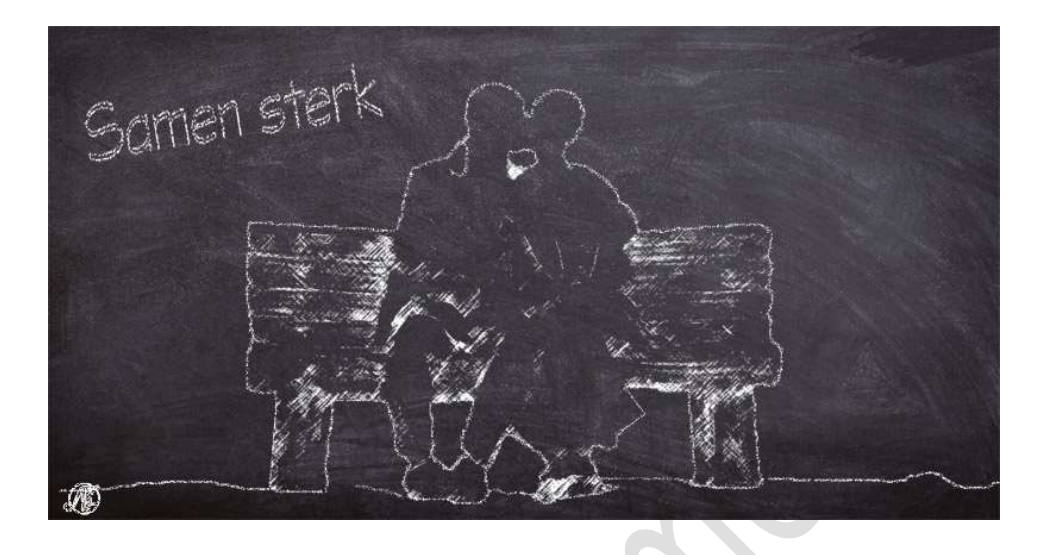

**Benodigdheden:** Afbeelding naar keuze of foto 1 tot 5 op onze database – donker bord.

1. Open je afbeelding.

Maak een **selectie** van de afbeelding. Voeg een **laagmasker** toe.

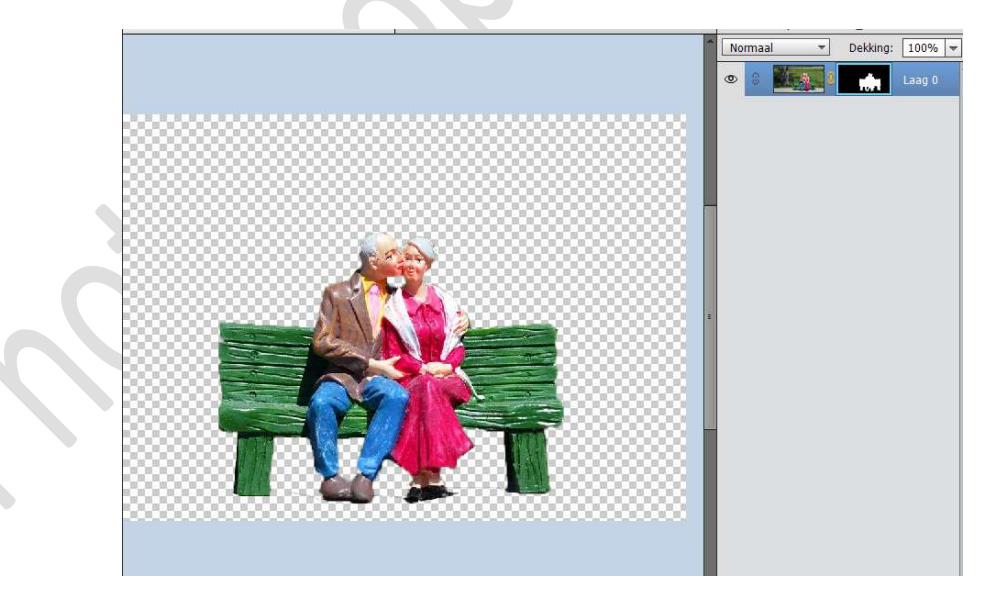

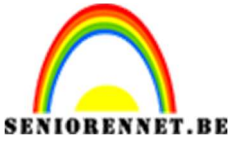

**PSE-** Krijteffect

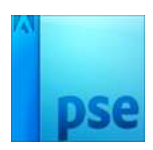

2. Activeer het laagmasker. Met uw rechtermuis klikken → laagmasker toepassen.

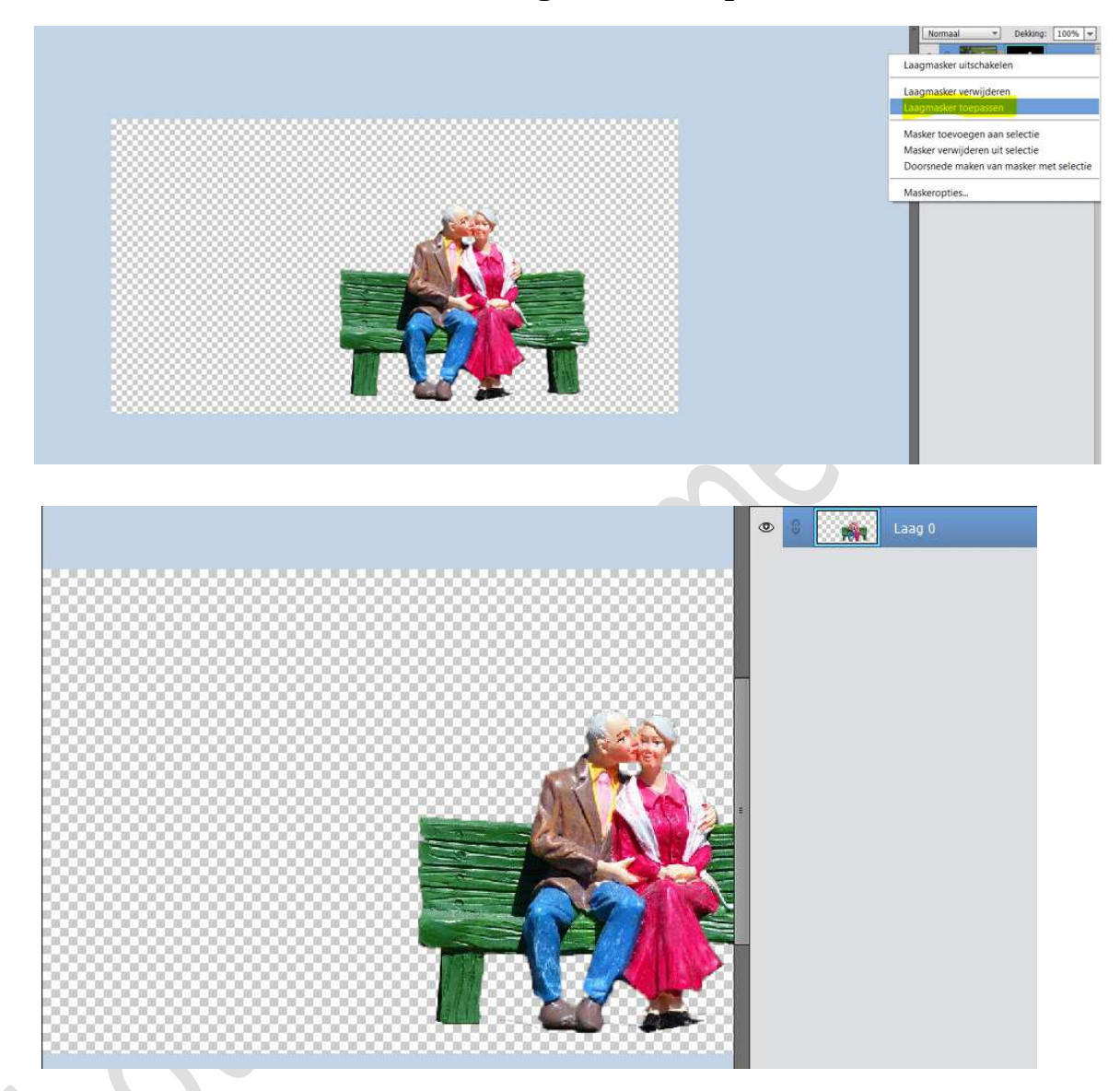

3. Standaardkleuren zwart wit herstellen. Zet Wit als Voorgrondkleur.

Ga naar Filter  $\rightarrow$  Filtergalerij  $\rightarrow$  Schets  $\rightarrow$  Houtskool  $\rightarrow$  Speel met uw schuivertjes dikte houtskool, ook met die van details en die van Balans Licht-donker  $\rightarrow$  zorg dat er voldoende zwart aanwezig is. Afhankelijk van de tekening die u gebruikt kan dit wisselen in waarden.

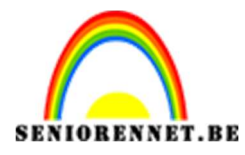

PSE- Krijteffect

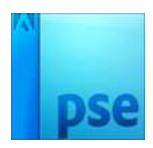

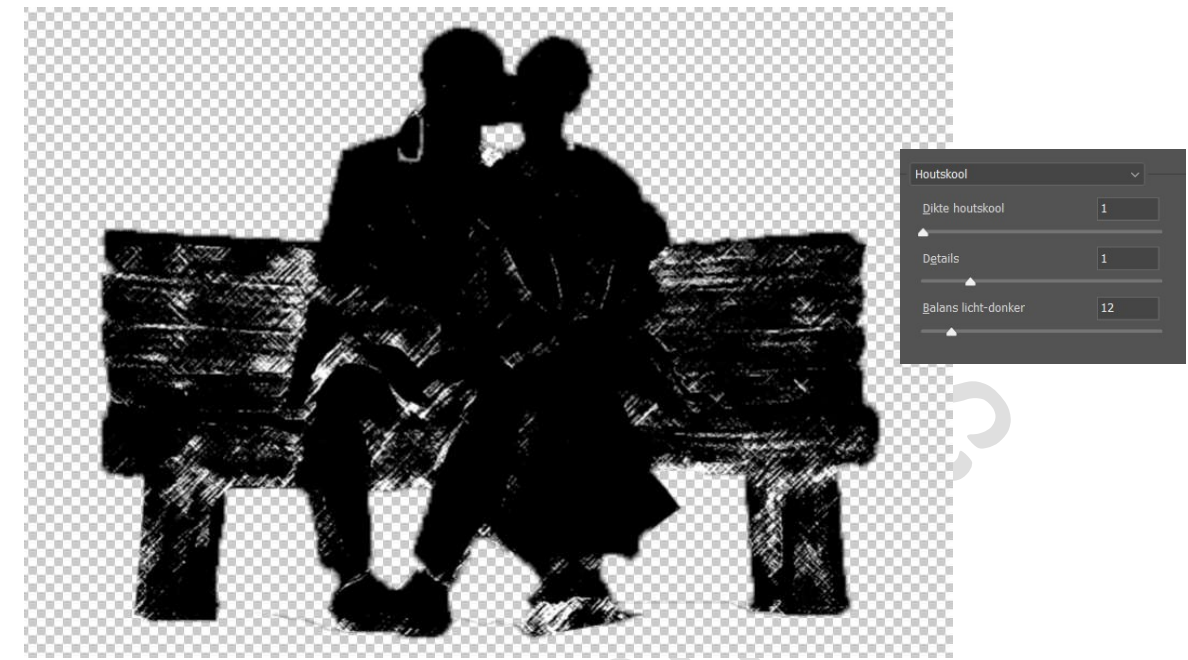

Andere voorbeelden.

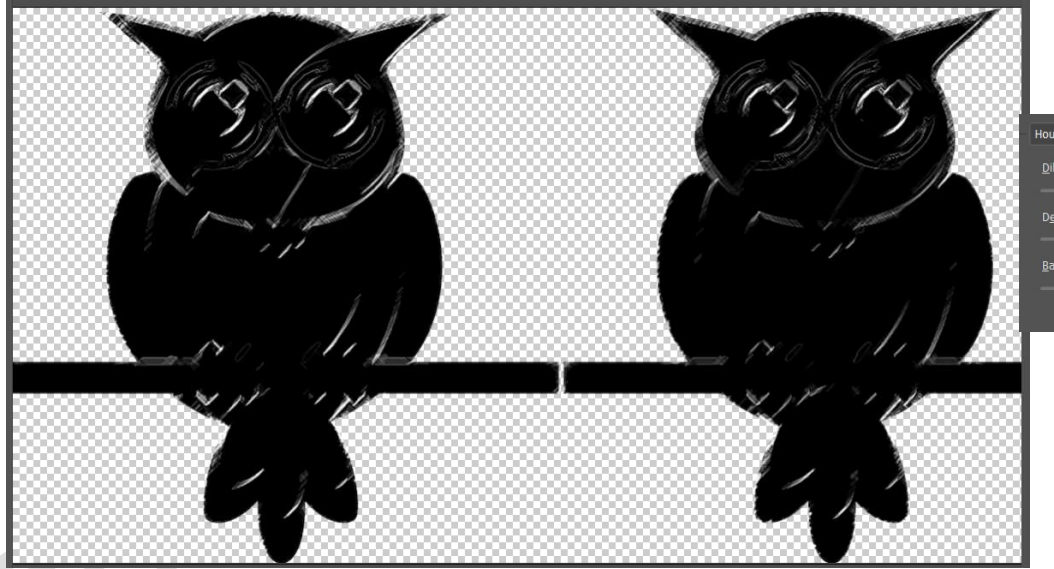

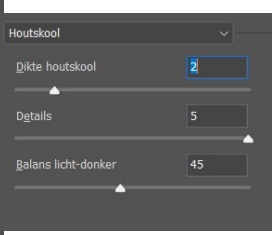

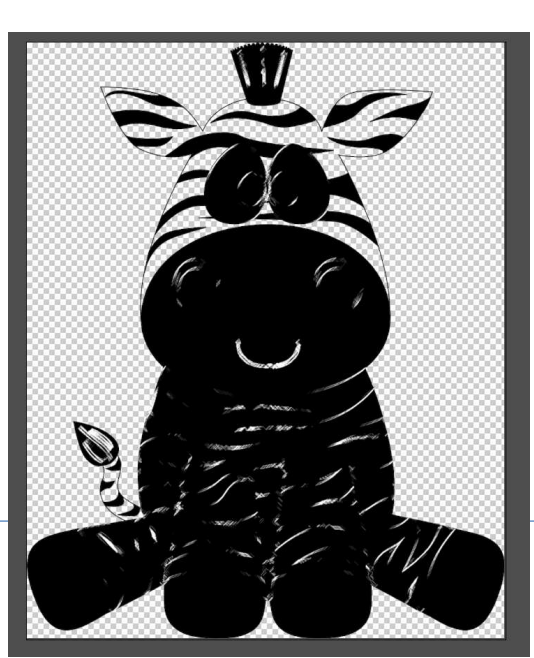

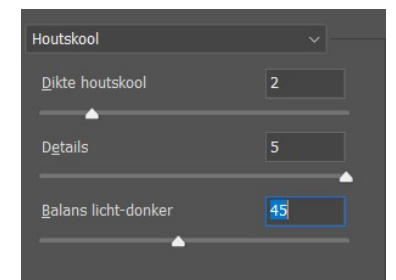

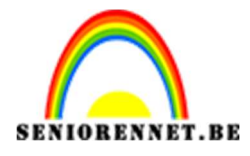

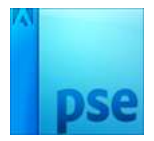

PSE- Krijteffect

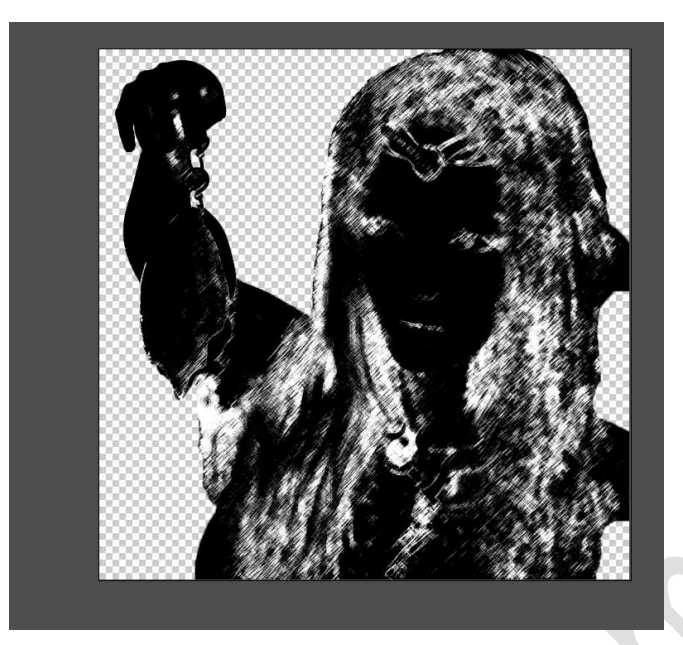

![](_page_3_Picture_4.jpeg)

4. Open het bestand "Donker bord".
Plaats deze in uw werkdocument onder de afbeelding.
Zet de Overvloeimodus van afbeelding op Bleken.

![](_page_3_Picture_6.jpeg)

![](_page_4_Picture_0.jpeg)

![](_page_4_Picture_1.jpeg)

5. Plaats een nieuwe laag bovenaan en noem deze omlijnen. Doe CTRL+klik op de laag 0 of op de laag van uw afbeelding. Ga naar Bewerken → Selectie omlijnen → Grootte: 1px → Kleur: wit → Locatie: Midden → Overvloeimodus: Modus: Verspreiden → Dekking 80%

|                                       | Omlijnen                                                       | ×         |
|---------------------------------------|----------------------------------------------------------------|-----------|
| Alter Alle                            | Omlijning                                                      | OK        |
|                                       | Breedte: 1 px                                                  | Annuleren |
| A A A A A A A A A A A A A A A A A A A | Kleur:                                                         | Hale      |
| myred and                             | Locatie                                                        | Пер       |
| 14 ULAND                              | ⊖ Bi <u>n</u> nen <mark>⊚ Midd<u>e</u>n ⊖ B<u>u</u>iten</mark> |           |
| had a family light                    | Overvloeien                                                    |           |
|                                       | Modus: Verspreiden 👻                                           |           |
|                                       | Dekking: 80 %                                                  |           |
|                                       |                                                                |           |

## Deselecteren.

 Ziezo ons krijteffect is af. Werk af naar keuze en vergeet uw naam niet. Sla op als PSD: max. 800 px. Als JPEG: max. 150kb

Veel plezier ermee

NOTI

## Andere voorbeelden

![](_page_4_Picture_10.jpeg)

Pagina 5

![](_page_5_Picture_0.jpeg)

![](_page_5_Picture_1.jpeg)

![](_page_5_Picture_3.jpeg)

![](_page_5_Picture_4.jpeg)

![](_page_5_Picture_5.jpeg)